## **MIKROTIK ROUTEROS** ONLINE TRAINING CLASS – CHAPTER 4

*i*-BEAM steering ahead

**BURMESE VERSION** 

#### Phyo Phyo Hein

B. C. Tech (hons) MTCNA, MTCRE, MTCWE, MTCTCE, MTCUME, MTCINE CCNA R&S, CCNP R&S, CCIP, JNCIA-Junos September 17, 2016

## ACCESSING MIKROTIK ROUTER

Lab Setup RouterOS GUI & CLI Basic Connectivity

#### *i*-BEAM steering ahead

## LAB SETUP

### • Hardware Options:

- Physical router
  - RB750GL (5 x GE, no Wi-Fi)
  - o hAP lite (4 x FE, Wi-Fi 802.11b/g/n, dual-chain antenna)
  - RB951-2n (5 x FE, Wi-Fi 802.11b/g/n)
  - RB951Ui-2HnD (5xFE, Wi-Fi 802.11b/g/n, USB, dual-chain antenna)
- Virtualization (No Wi-Fi)
  - VMware
  - VirtualBox
  - o GNS3
- MetaROUTER (No Wi-Fi)
  - Physical router requires 64MB+ RAM

## LAB SETUP (CONT.)

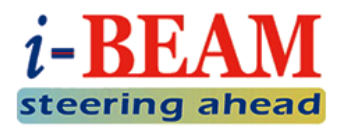

• Software Version should be RouterOS v6.

• Requires internet connection to test following features:

- Network Time Protocol (NTP)
- Network Address Translation (NAT)
- Web Proxy
- Hotspot
- Bandwidth Management / QoS
- etc.

## ACCESS TO MIKROTIK ROUTER

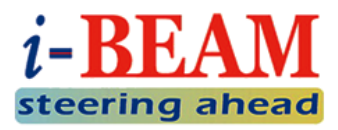

• RouterOS supports various accessing methods:

- Graphic User Interface (GUI)
  - WinBox
  - Webfig
- Command Line Interface (CLI)
  - o Telnet
  - o SSH
- Out-of-band Management
  - Keyboard (x86 only)
  - Serial Console
- Application
  - File Transfer Protocol (FTP)
  - Application Programming Interface (API)

## ACCESS TO MIKROTIK ROUTER (CONT.)

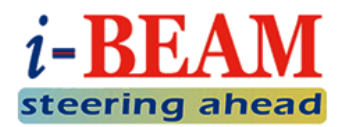

• Multiple ways to get Winbox:

- Download from MikroTik website.
- Download from the router's web interface.
- Any other valid sources.

#### Default Settings

- For most SOHO routers, ether1 is designed for WAN, while ether2 to ether5 are for LAN.
- Each RouterBoard has factory configuration by default:
  - IP Address: 192.168.88.1/24 on ether2.
  - MAC-Winbox is usually enabled on LAN ports.
  - Default username is "admin", no password.

## Access via Winbox

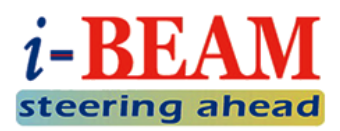

• Login to the router via Winbox:

- Press on [...], wait a few seconds, if you cannot see the list, turn off your PC firewall.
- Select your router's IP or MAC address.
- Key-in router's Login and Password and press [Connect].

| 🔘 MikroTik WinBox Loader v2.2.18 📃 🗉 🔀 |                   |                  |          |         |          |
|----------------------------------------|-------------------|------------------|----------|---------|----------|
| Connect To:                            |                   | ci               | onnect   |         |          |
| <u>L</u> ogin:                         | MAC Address       | IP Address       | Identity | Version | Board    |
|                                        | 00:0C:42:FC:C9:23 | fe80::20c:42ff:f | r05-pnh  | 6.24    | RB751    |
| Password:                              | 00:0C:42:FC:C9:23 | 10.30.128.18     | r05-pnh  | 6.24    | RB751    |
|                                        | 02:67:85:B4:FE:B7 | fe80::67:85ff:fe | MikroTik | 6.18    | RB Met   |
|                                        | 02:67:85:B4:FE:B7 | 192, 168, 1, 1   | MikroTik | 6.18    | RB Met   |
|                                        | 4C:5E:0C:CF:52:21 | fe80::4e5e:cff:f | r06-pnh  | 6.25    | RB951    |
|                                        | 4C:5E:0C:CF:52:21 | 10.30.128.22     | r06-pnh  | 6.25    | RB951    |
|                                        | D4:CA:6D:3D:EE:60 | 10.0.0.1         | r03-pnh  | 6.18    | RB450G   |
| <u>N</u> ote:                          | D4:CA:6D:3D:EE:60 | fe80::d6ca:6dff: | r03-pnh  | 6.18    | RB450G   |
|                                        | D4:CA:6D:D1:15:DB | fe80::d6ca:6dff: | r08-pnh  | 6.15    | RB951-2n |
|                                        | D4:CA:6D:D1:15:DB | 10.30.128.30     | r08-pnh  | 6.15    | RB951-2n |
| Address 🛆                              | D4:CA:6D:F1:47:F0 | fe80::d6ca:6dff: | MikroTik | 5.25    | RB951    |
| 10.30.0.1                              | D4:CA:6D:F1:47:F0 | 0.0.0.0          | MikroTik | 5.25    | RB951    |
| 10.30.0.2                              |                   |                  |          |         |          |
| 10.30.0.3                              |                   |                  |          |         |          |
| 10.30.0.5                              |                   |                  |          |         |          |
|                                        |                   |                  |          |         |          |
|                                        |                   |                  |          |         |          |

## WINBOX INTERFACE

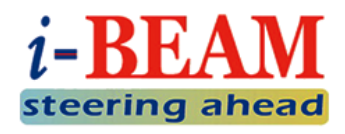

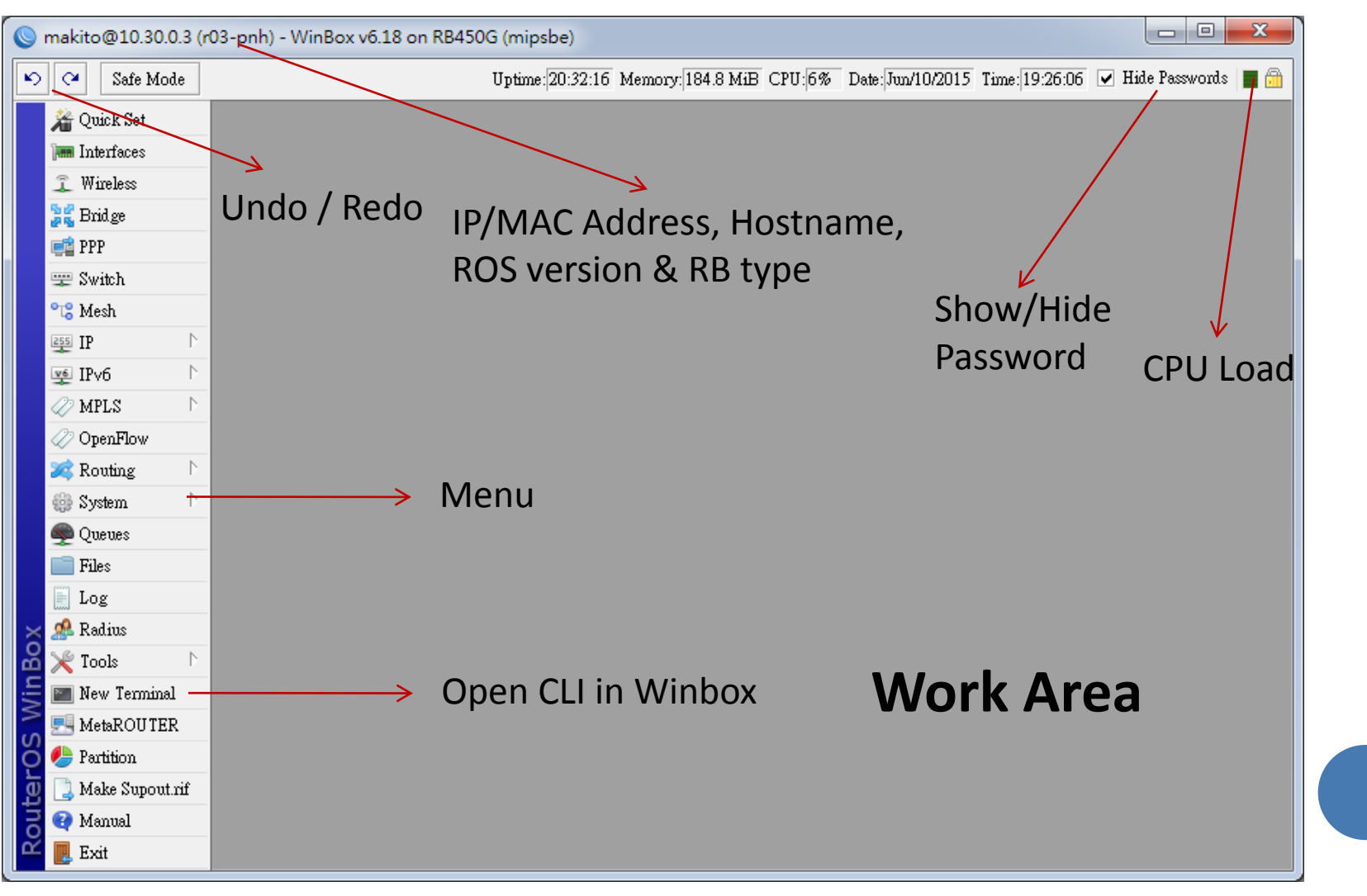

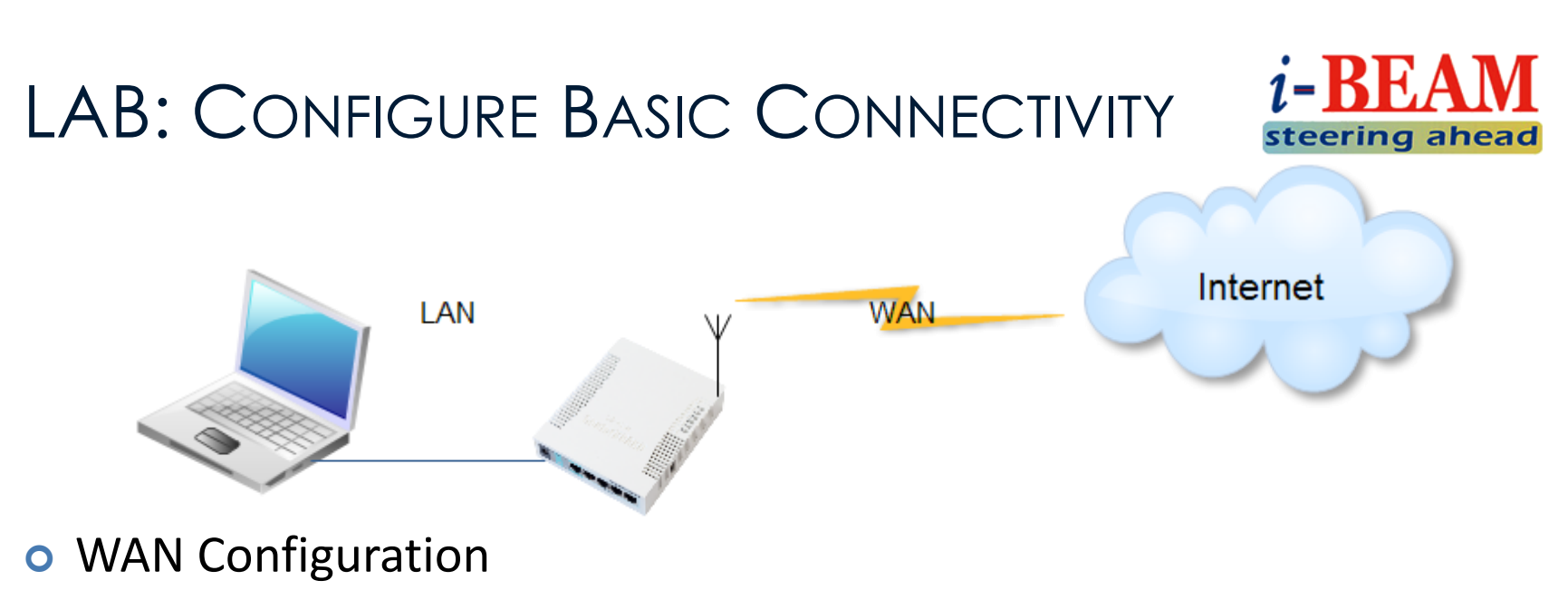

- WAN port: wlan1
- Get IP and DNS addresses by DHCP Client

#### • LAN Configuration

- LAN port: ether2
- Router IP: 192.168.200.1/24
- DHCP Pool: 192.168.200.2 ~ 192.168.200.254
- Default Gateway: 192.168.200.1
- DNS Servers: 8.8.8.8, 8.8.4.4

## ASK QUESTIONS?

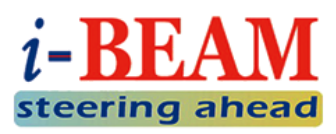

Comment on this training video

• YouTube Channel: Information Beam

Subscribe our channel to get the latest update!

#### • Post in social networks

• Information Beam Facebook Group:

https://www.facebook.com/groups/1481854632142914/

- Send me an email directly
  - phyo@informationbeam.net

# TO BE CONTINUED...

#### **THANKS FOR YOUR ATTENTION!**

#### **Contact Me**

phyo@informationbeam.net

Skype: pphein82